### **1blu-FAQ**

### Server - Wo kann ich mein gekauftes SSL-Zertifikat einsehen? Server - Wo kann ich mein gekauftes SSL-Zertifikat einsehen?

Um die Warnmeldung "Webseite wird als nicht vertrauenswürdig eingestuft" zu vermeiden, muss zusätzlich zum **eigenen Zertifikat** auch das **CA-Zertifikat** der Zertifizierungsstelle (welche das Zertifikat ausgestellt hat) auf dem Server eingebunden werden.

#### So geht's Schritt für Schritt:

**1.** Loggen Sie sich bitte in Ihren <u>Kundenservicebereich</u> ein.

| 1blu                                                                                    | Kundenservicebereich<br><sub>Start</sub>                                                                                                    |                                                                                                    |
|-----------------------------------------------------------------------------------------|----------------------------------------------------------------------------------------------------|----------------------------------------------------------------------------------------------------|
| Start<br>Mein 1blu<br>Meine Produkte<br>Abmelden                                        | <ul> <li>Häufig genutzte Funktionen</li> <li>Domainübersicht</li> <li>Kontaktdaten ändern</li> <li>Passwort ändern</li> <li>Zahlungsdaten ändern</li> <li>Rechnungen</li> <li>Produktübersicht</li> </ul>    | Häufige Fragen         Im 1blu-FAQ-System finden Sie Tipps         zur Domain-Verwaltung, Website-         Gestaltung und Administration.         Zum FAQ-System                            |
| Max Mustermann<br>Kundennummer:<br>2734828<br>Letzter Login:<br>09.01.2019 12:02:10 Uhr | <b>Iblu-Homepagebaukasten</b> Mit dem Homepagebaukasten im         Handumdrehen zum professionellen         und individuellen Webauftritt. Thema         auswählen, anpassen und sofort         publizieren! | Webmailer         Im 1blu-Webmailer verwalten Sie         einfach und komfortabel alle Ihre         E-Mails ohne ein zusätzliches         Programm direkt im Browser.         Zum Webmailer |
|                                                                                         | Inklusiv-Pakete<br>Sie haben noch nicht aktivierte Inklusiv-Pakete, klicken Sie ein<br>Durch die Aktivierung entstehen für Sie keine weiteren                                                                | fach auf "aktivieren" bei dem gewünschten Paket.<br>Kosten.                                                                                                    |

2. Wählen Sie "Meine Produkte > Ihr 1blu Produkt > SSL-Zertifikate".

# 1blu-FAQ

# Webserver

| 1blu                                                                                                    |             | Kundenservicebel<br>Start   1blu-Homepage Unlimited (1                                                                                                    | <b>reich</b><br>)   SSL-Zertifikate                                                                                                    |                                                                                                    |                                              |
|----------------------------------------------------------------------------------------------------|-------------|----------------------------------------------------------------------------------------------------|----------------------------------------------------------------------------------------------------|----------------------------------------------------------------------------------------------------|----------------------------------------------|
| Start<br>Mein 1blu<br>Meine Produkte<br>Produktübersicht<br>Domainübersicht<br>1blu-Homepage<br>Unlimited<br>(Vertrag 1)<br>Übersicht<br>Domain | <<br>~<br>~ | SSL-Zertifikate<br>Mit SSL ("Secure Socket Layer") v<br>vertrauliche Informationen auf der<br>SSL-Zertifikate gewährleisten eine<br>Schutz Ihrer Webpräsenz und vor<br>Kostenlose Zertifikate von I<br>Hier haben Sie die Möglichkeit I<br>Bitte beachten Sie:<br>Ihre Domain muss, mindestens<br>Ihres Zertifikats erfolgen kann. | wird eine verschlüsselte Vert<br>m Weg durchs Internet nicht<br>e geschützte und sichere Da<br>allem Ihrer vertraulichen Da<br>L <b>et's Encrypt</b><br>kostenfrei Let's Encrypt Zert<br>ca. 24 Stunden, in Ihrem Ta | bindung zwischen Browser und Server e<br>von Dritten mitgelesen werden können.<br>tenübertragung im Netz und sorgen so f<br>ten.<br>itfikate einzurichten.<br>rif aktiviert sein damit die Aktivierung | rmöglicht, so dass<br>ür einen umfangreichen |
| E-Mail<br>FTP Zugänge<br>MySQL Datenbanken<br>SSL-Zertifikate                                                                                   |             | Domain                                                                                                    | Let's Encrypt                                                                                                    | Zertifikat aktivieren<br>Gültig bis                                                                                                    |                                              |
| Webbaukasten<br>Webkonferenz                                                                                                    |             | www.beispiel-domain.de                                                                                                    | Login SSL                                                                                                    | 2022-06-09 23:59:59                                                                                                    | ٩                                            |

3. Klicken Sie nun hinter Ihrem Zertifikat auf das "Lupen-Symbol".

| Mit SSL ("Secure Socket Layer") wird eine verschlüsselte Verbindung zwischen Browser und Server ermöglicht, so dass<br>vertrauliche Informationen auf dem Weg durchs Internet nicht von Dritten mitgelesen werden können.<br>SSL-Zertifikate gewährleisten eine geschützte und sichere Datenübertragung im Netz und sorgen so für einen umfangreichen<br>Schutz Ihrer Webpräsenz und vor allem Ihrer vertraulichen Daten.<br><b>Kostenlose Zertifikate von Let's Encrypt</b><br>Hier haben Sie die Möglichkeit kostenfrei Let's Encrypt Zertitfikate einzurichten.<br><b>Bitte beachten Sie:</b><br>Ihre Domain muss, mindestens ca. 24 Stunden, in Ihrem Tarif aktiviert sein damit die Aktivierung<br>Ihres Zertifikats erfolgen kann.<br>Let's Encrypt Zertifikat aktivieren                                                                                                    | SSL-Zertifikate                                                                                                    |     |            |  |  |  |
|----------------------------------------------------------------------------------------------------|----------------------------------------------------------------------------------------------------|-----|------------|--|--|--|
| Kostenlose Zertifikate von Let's Encrypt         Hier haben Sie die Möglichkeit kostenfrei Let's Encrypt Zertitfikate einzurichten.         Bitte beachten Sie:         Ihre Domain muss, mindestens ca. 24 Stunden, in Ihrem Tarif aktiviert sein damit die Aktivierung Ihres Zertifikats erfolgen kann.         Let's Encrypt Zertifikat aktivieren                                                                                                    | Mit SSL ("Secure Socket Layer") wird eine verschlüsselte Verbindung zwischen Browser und Server ermöglicht, so dass<br>vertrauliche Informationen auf dem Weg durchs Internet nicht von Dritten mitgelesen werden können.<br>SSL-Zertifikate gewährleisten eine geschützte und sichere Datenübertragung im Netz und sorgen so für einen umfangreichen<br>Schutz Ihrer Webpräsenz und vor allem Ihrer vertraulichen Daten. |     |            |  |  |  |
| Hier haben Sie die Möglichkeit kostenfrei Let's Encrypt Zertitfikate einzurichten.  Bitte beachten Sie: Ihre Domain muss, mindestens ca. 24 Stunden, in Ihrem Tarif aktiviert sein damit die Aktivierung Ihres Zertifikats erfolgen kann.  Let's Encrypt Zertifikat aktivieren  Image: State State Sta | Kostenlose Zertifikate von Let's Encrypt                                                                                                    |     |            |  |  |  |
| Let's Encrypt Zertifikat aktivieren                                                                                                    | Hier haben Sie die Möglichkeit kostenfrei Let's Encrypt Zertitfikate einzurichten.<br>Bitte beachten Sie:<br>Ihre Domain muss, mindestens ca. 24 Stunden, in Ihrem Tarif aktiviert sein damit die Aktivierung<br>Ihres Zertifikats erfolgen kann.                                                                                                    |     |            |  |  |  |
|                                                                                                    | Let's Encrypt Zertifikat aktivieren                                                                                                    |     |            |  |  |  |
|                                                                                                    |                                                                                                    |     |            |  |  |  |
| Domain Typ Gültig bis                                                                                                    |                                                                                                    |     |            |  |  |  |
| www.beispiel-domain.de Login SSL 2022-06-09 23:59:59                                                                                                    | Domain                                                                                                    | Тур | Gültig bis |  |  |  |

#### Seite 2 / 3

#### © 2025 1blu AG <info@1blu.de> |

URL: https://faq.1blu.de/content/516/359/de/server-\_-wo-kann-ich-mein-gekauftes-ssl\_zertifikat-einsehen.html

# 1blu-FAQ

### Webserver

4. Nun öffnet Sich ein Pop-Up in dem Sie das Brückenzertifikat finden.

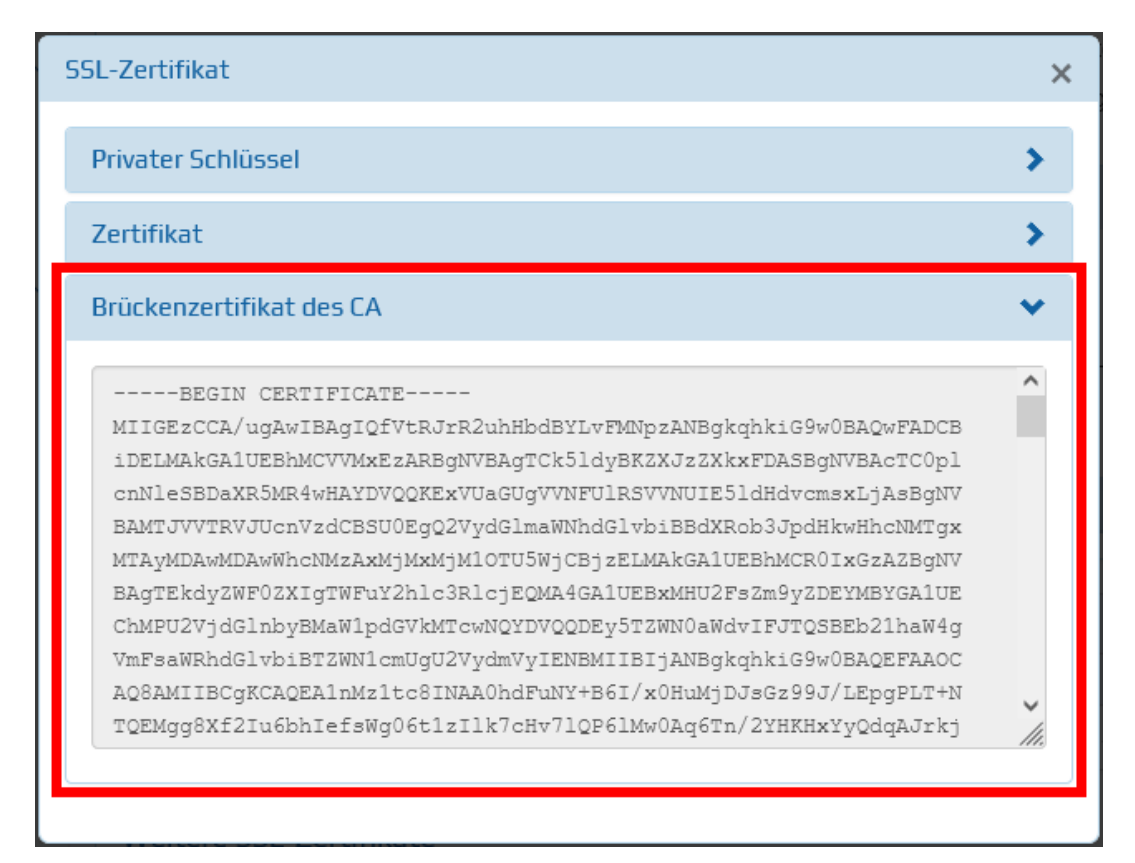

**5.** Dieses Zertifikat muss nun auf Ihrem Server eingebunden werden. Wie das geht, finden Sie **h**ier.

Eindeutige ID: #1237 Verfasser: 1blu Support-Team Letzte Änderung: 2021-10-20 13:31